## **UPGRADING TO CLUB + ESSENTIAL FOR FREE IN JUSTGO**

If you are a club administrator, you will be able to see the following tiles in the left-hand menu of JustGo under MY CLUB. Click on the tile JUSTGO SUBSCRIPTION.

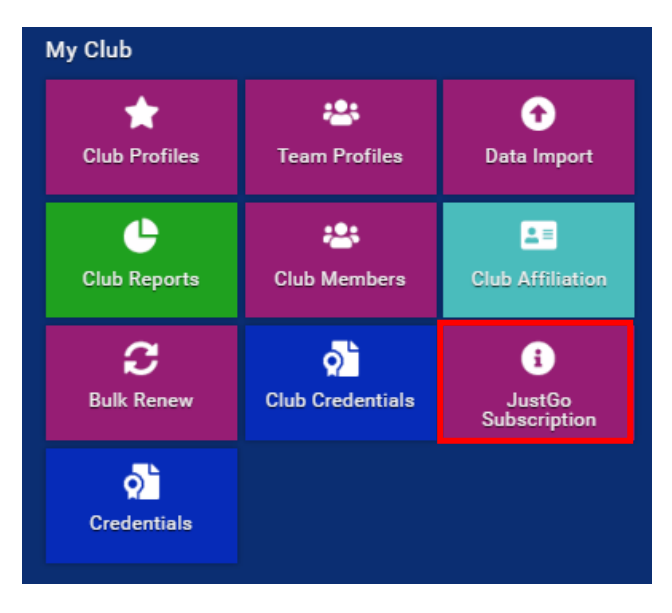

Change the package to YEARLY and save > change the number of members > click BUY NOW

| JustGo Subscriptio | n                     |                |                     |                      |                       |
|--------------------|-----------------------|----------------|---------------------|----------------------|-----------------------|
| ← Summary          |                       |                |                     |                      |                       |
|                    | Plan                  | as Basic Ac    | 3 4<br>ecount Order | 5<br>Payment         |                       |
|                    | There                 | 's a plar      | n for ev            | veryone,             |                       |
|                    | select                | the pac        | HO                  | nat suits            |                       |
|                    |                       |                |                     |                      |                       |
|                    |                       |                |                     | Monthly   Qua        | arterly   Yearly SAVE |
|                    | _                     | How many mem   | bers do you ha      | ve?                  |                       |
| 50 members         | 100 members           | 250 members    | 500 members         | 1000 members         | 2500 members          |
|                    | •                     |                | •                   |                      |                       |
|                    |                       |                |                     | Most Popula          | r                     |
|                    | JustGo Lite 🛛         | JustGo E       | Essential 😧         | JustGo Pro 🕑         |                       |
|                    | 250 Members           | 250 1          | Members             | 250 Members          |                       |
|                    | \$130 /year           | \$2            | 50 /year            | \$500 /year          |                       |
|                    | Learn More About Lite | Learn More     | About Essential     | Learn More About Pro |                       |
|                    | Try For Free Buy No   | w Try For Free | Buy Now             | Try For Free Buy Nov | v                     |

Input the required details.

When you get to the summary screen input the following discount code in to the highlighted area below, and click APPLY. The cost will reduce to \$0.

|                                               |                                                                                                    | 1                                                             | 2      | 3       | 4      | 5                      |                         |                                     |
|-----------------------------------------------|----------------------------------------------------------------------------------------------------|---------------------------------------------------------------|--------|---------|--------|------------------------|-------------------------|-------------------------------------|
|                                               |                                                                                                    | Plans                                                         | Basic  | Account | Order  | Payment                |                         |                                     |
| ummai                                         | ſy                                                                                                    |                                                               |        |         |        |                        |                         |                                     |
| ne followir                                   | ig features are included in you                                                                                                    | r JustGo Essential                                            | plan.  |         |        |                        |                         |                                     |
| • Ema                                         | il Management                                                                                                    |                                                               |        |         |        |                        |                         |                                     |
| <ul> <li>Ever</li> </ul>                      | nt Booking Forms                                                                                                    |                                                               |        |         |        |                        |                         |                                     |
| - Euro                                        | nt Management                                                                                                    |                                                               |        |         |        |                        |                         |                                     |
| <ul> <li>Even</li> <li>Men</li> </ul>         | nbership Management                                                                                                    |                                                               |        |         |        |                        |                         |                                     |
| • Mer                                         | nbership Management                                                                                                    |                                                               |        |         |        |                        |                         |                                     |
| • Ever<br>• Mer<br>ubscrij<br>summary<br>Item | of the Subscription Services p                                                                                                    | roducts is detailed                                           | below: |         | Period | d                      | Rate                    | Total                               |
| • Ever<br>• Mer<br>ubscrip<br>summary<br>Item | nbership Management<br>otion Charges<br>of the Subscription Services p<br>Name<br>JustGo Essential                                                                                                    | roducts is detailed                                           | below: |         | Perior | d                      | Rate<br>\$0.00          | Total<br>\$0.00                     |
| • Ever<br>• Mer<br>ubscrij<br>summary<br>Item | Dition Charges<br>of the Subscription Services p<br>Name<br>JustGo Essential<br>JustGo Essential - Renews                                                                                              | roducts is detailed<br>Yearly                                 | below: |         | Perior | d                      | Rate<br>\$0.00          | Total<br>\$0.00                     |
| • Ever<br>• Mer<br>ubscrij<br>summary<br>Item | Dership Management Dtion Charges of the Subscription Services p Name JustGo Essential JustGo Essential - Renews Subscription for up to 250                                                             | roducts is detailed<br>Yearly<br>members                      | below: |         | Perior | d<br>Ily               | Rate<br>\$0.00          | Total<br>\$0.00                     |
| • Ever<br>• Mer<br>ubscrij<br>summary<br>Item | Dership Management Dtion Charges of the Subscription Services p Name JustGo Essential JustGo Essential - Renews Subscription for up to 250 Subscription to start on 12                                 | roducts is detailed<br>Yearly<br>members<br>/05/2023          | below: |         | Perior | d                      | Rate<br>\$0.00          | Total<br>\$0.00                     |
| • Even                                        | Dition Charges<br>of the Subscription Services p<br>Name<br>JustGo Essential<br>JustGo Essential - Renews<br>Subscription for up to 250<br>Subscription to start on 12                                 | roducts is detailed<br>Yearly<br>members<br>/05/2023          | below: |         | Perio  | d<br>Ily<br>Sub        | Rate<br>\$0.00          | Total<br>\$0.00<br>\$0.00           |
| Even     Mer                                  | hbership Management btion Charges of the Subscription Services p Name JustGo Essential JustGo Essential - Renews Subscription for up to 250 Subscription to start on 12 discount code, please enter it | roducts is detailed<br>Yearly<br>members<br>/05/2023<br>here. | below: |         | Perior | d<br>Ily<br>Sub<br>GST | Rate<br>\$0.00<br>Total | Total<br>\$0.00<br>\$0.00<br>\$0.00 |

## Discount code: 000025-FI3711CVN2

On the Payment Method screen you can select Pay via bank or Pay via credit card/debit card. Please note that nothing will be charged to your card or account, this is just a mandatory step in the process.

## **Payment Method**

Which payment method would you like to use?

💿 Pay via Bank

O Pay by Credit/Debit Card